## How to record dietetics work experience on tracking sheet

STEP 1: Open Tracking Sheet

STEP 2: Enable Macros

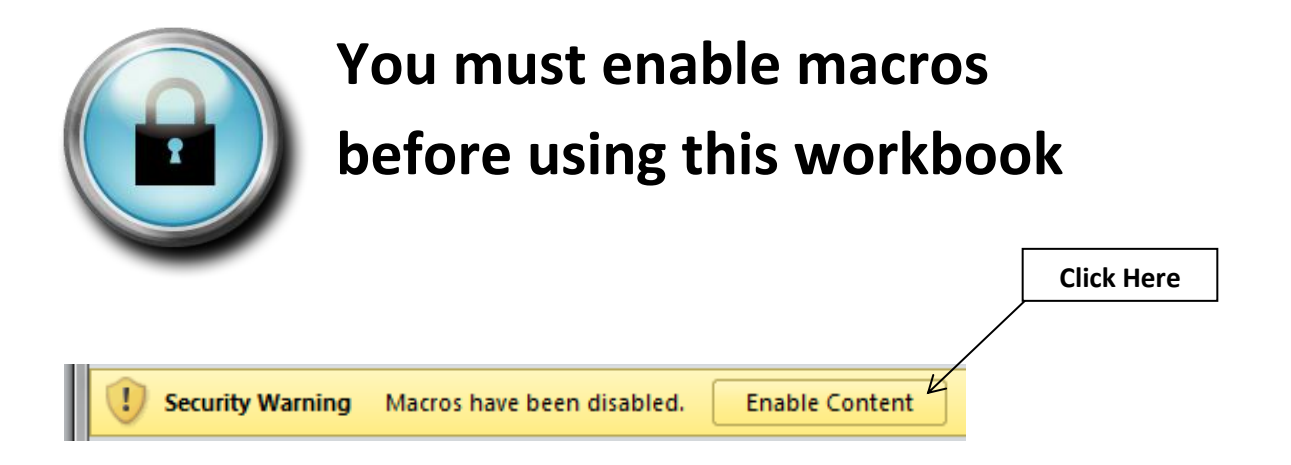

STEP 3: Fill in Work and Volunteer Experience Form

| Work and Volunteer Experience |                                                                                             |  |  |  |  |
|-------------------------------|---------------------------------------------------------------------------------------------|--|--|--|--|
| Your name (first/last):       |                                                                                             |  |  |  |  |
| Employer:                     | 1                                                                                           |  |  |  |  |
| Position title:               |                                                                                             |  |  |  |  |
| Experience type:              | · · · · · ·                                                                                 |  |  |  |  |
| Key Responsibilities:         |                                                                                             |  |  |  |  |
|                               |                                                                                             |  |  |  |  |
|                               |                                                                                             |  |  |  |  |
|                               |                                                                                             |  |  |  |  |
|                               |                                                                                             |  |  |  |  |
|                               |                                                                                             |  |  |  |  |
|                               |                                                                                             |  |  |  |  |
|                               | Please limit your answers to 1500 characters including blank spaces and<br>carriage returns |  |  |  |  |
| Supervisor's first name:      |                                                                                             |  |  |  |  |
| Supervisor's last name:       |                                                                                             |  |  |  |  |
| Supervisor's title:           |                                                                                             |  |  |  |  |
| Supervisor's phone:           |                                                                                             |  |  |  |  |
| Supervisor's email:           |                                                                                             |  |  |  |  |
| Start date month:             |                                                                                             |  |  |  |  |
| Start date year:              | ·                                                                                           |  |  |  |  |
| End date month:               | If this activity is still on-going please leave this BLANK.                                 |  |  |  |  |
| End date year:                | If this activity is still on-going please leave this BLANK.                                 |  |  |  |  |
| Number of weeks:              |                                                                                             |  |  |  |  |
| Hours per week:               |                                                                                             |  |  |  |  |
| Position type:                | Paid                                                                                        |  |  |  |  |
|                               | Volunteer  Received academic credit                                                         |  |  |  |  |
|                               | (Check all that apply)                                                                      |  |  |  |  |
|                               | OK Clear Exit                                                                               |  |  |  |  |

## STEP 4: Click OK

## STEP 5: Add a New Experience

| Click to add a naw |   | ( |             |
|--------------------|---|---|-------------|
| Click to add a new | / |   | Clink Llaws |
| experience         |   |   | Click Here  |
|                    |   |   |             |

STEP 6: Save as Excel Macro-Enabled Workbook

| X Save As                                                                        | e <mark>neer</mark> ee i ee ee i <u>ber</u> manya a aana i w | /0 / .00 *.0      | ×           |  |  |
|----------------------------------------------------------------------------------|--------------------------------------------------------------|-------------------|-------------|--|--|
| Goo ♥  Ibraries                                                                  | ► Documents ► ▼ 47                                           | Search Documents  | ٩           |  |  |
| Organize 🔻 New folder 🔠 👻 🔞                                                      |                                                              |                   |             |  |  |
| Libraries                                                                        | Documents library<br>Includes: 2 locations                   | Arrange by: F     | older 🔻     |  |  |
| Documents Documents Music                                                        | Name                                                         | Date modified     | Туре        |  |  |
| <ul> <li>Pictures</li> <li>Videos</li> </ul>                                     | 🚡 Mendeley Desktop                                           | 5/21/2014 3:53 PM | File folder |  |  |
| ▲ (■ Computer     ▲ Default (C:)     ▷ ♀ marsigl2 (H:)     ▷ ♀ Shared Drive (S:) |                                                              |                   |             |  |  |
|                                                                                  | ۲ III                                                        |                   | F           |  |  |
| File name Dietetics Work Experience Tracking Sheet                               |                                                              |                   |             |  |  |
| Save as type Excel Macro-Enabled Workbook                                        |                                                              |                   |             |  |  |
| Authors: User Lags: Add a tag                                                    |                                                              |                   |             |  |  |
|                                                                                  | Save Thumbnail                                               |                   |             |  |  |
| Hide Folders                                                                     | Tools 👻                                                      | Save              | Cancel      |  |  |

STEP 7: Close spreadsheet and reopen to add new experiences